## Konfiguracja domeny VTP

**Uwaga**: każdy adres sieciowy w ćwiczeniu zmodyfikuj zastępując 0 numerem z dziennika.

Firma ma cztery budynki. W firmie komunikują się ze sobą trzy rodzaje użytkowników:

- pracownicy (VLAN 10)
- klienci (VLAN 20)
- goście (VLAN 30)

Za pomocą Packet Tracera zaprojektuj sieć w oparciu o 5 przełączników o następującej topologii.

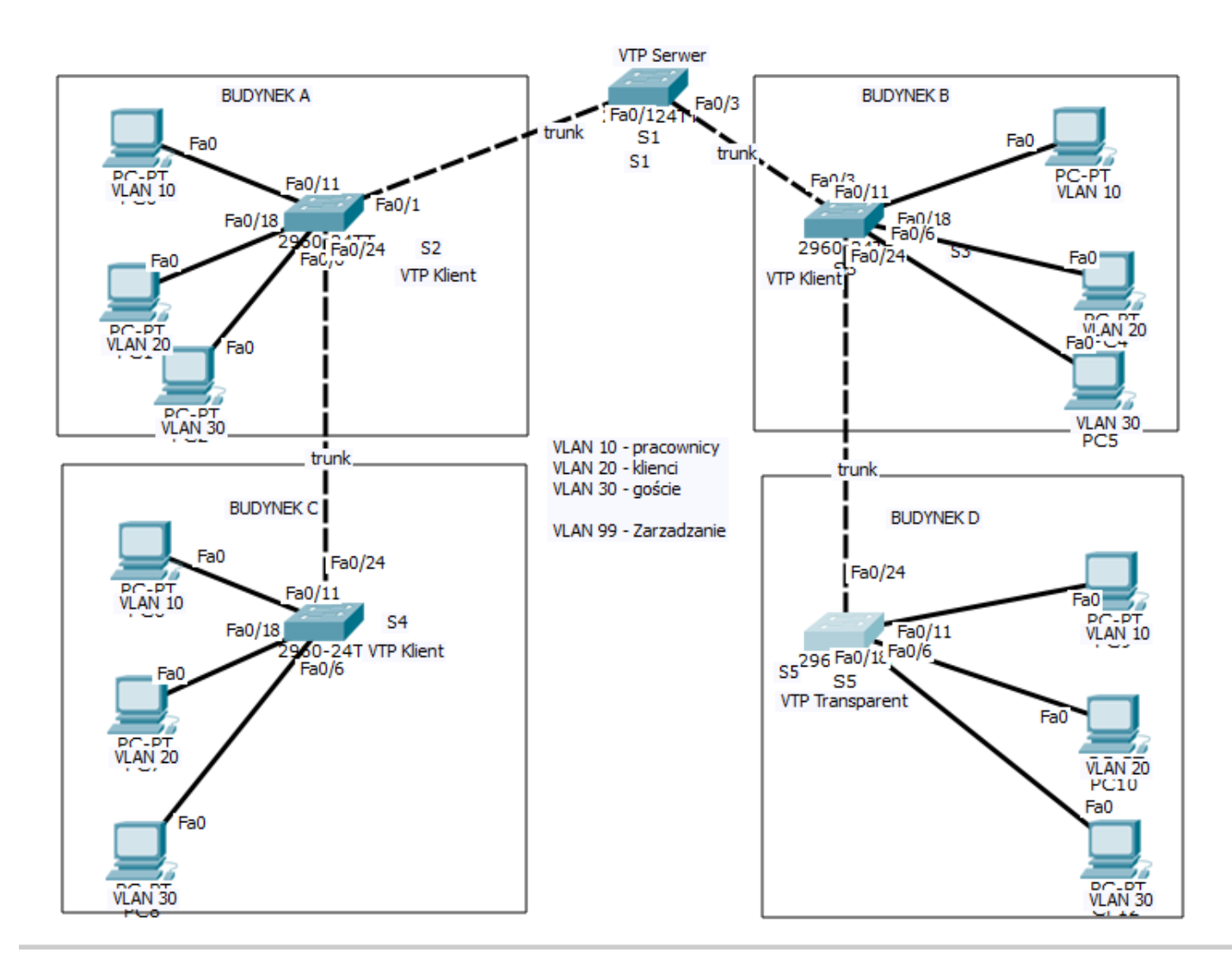

1. Skonfiguruj interfejsy komputerów podłączonych do interfejsów Fa0/6, Fa0/11, Fa0/18

| Komputery w VLAN 10 | 192. <mark>0.10</mark> .21 /24 |
|---------------------|--------------------------------|
|                     | 192. <mark>0.10</mark> .22 /24 |
|                     | 192. <mark>0.10</mark> .23 /24 |
|                     | 192. <mark>0.10</mark> .24 /24 |
|                     | Gateway: 192.0.10.1            |

| Komputery w VLAN 20 | 192. <mark>0.20</mark> .21 /24 |
|---------------------|--------------------------------|
|                     | 192. <mark>0.20</mark> .22 /24 |

| 192. <mark>0.20</mark> .23 /24 |
|--------------------------------|
| 192.0 <mark>.20</mark> .24 /24 |
| Gateway: 192.0.20.1            |

| Komputery w VLAN 30 | 192. <mark>0.30</mark> .21 /24             |
|---------------------|--------------------------------------------|
|                     | 192. <mark>0.<mark>30</mark>.22 /24</mark> |
|                     | 192. <mark>0.<mark>30</mark>.23 /24</mark> |
|                     | 192. <mark>0.<mark>30</mark>.24 /24</mark> |
|                     | Gateway: 192.0.30.1                        |

2. Zmień nazwę każdego switcha wg zasady: Snxy - gdzie n to nr switcha, xy to inicjały ucznia

3. Skonfiguruj vlan na każdym switchu.

Polecenia: definiowanie bazy VLAN

vlan <nr\_vlan> name <nazwa\_vlan>

czyli:

Snxy(config)#vlan 10 Snxy(config-vlan)#name Pracownik

•••••

Snxy(config-vlan)#vlan 99 Snxy(config-vlan)#name Zarządzanie

4. Skonfiguruj tryby dostępu portów podłączonych do komputerów: **Fa0/6, Fa0/11, Fa0/18** na każdym switchu.

Polecenia: konfigurowanie portu switcha

interface <nazwa interfejsu> switchport mode access switchport access vlan <nr\_vlan>

czyli:

Snxy(config)#interface fastEthernet 0/11 Snxy(config-if)#switchport mode access Snxy(config-if)#switchport access vlan 10 ...... 5. Konfiguracja portów trunkingowych (przypisanie VLAN 99)

| Switch | Porty trunkingowe |
|--------|-------------------|
| S1     | Fa0/1, Fa0/3      |
| S2     | Fa0/1, Fa0/24     |
| S3     | Fa0/3, Fa0/24     |
| S4     | Fa0/24            |
| S5     | Fa0/24            |

Polecenia - konfigurowanie portu w trybie trunkingowym

## interface <nazwa interfejsu> switchport mode trunk switchport trunk native vlan <nr\_vlan>

**Pamiętaj !** Na obu końcach łącza trunkingowego należy ustawić ten sam tryb dostępu oraz VLAN zarządzający jako native.

6. Sprawdź czy pakiety są przesyłane wyłącznie między komputerami należącymi do tej samej sieci VLAN.

Zapisz wykonane polecenia z informacją na jakim były wykonywane switchu.

7. Weryfikacja stanu portu:

## show interfaces <nr\_interfejsu> switchport

8. Modyfikacja domeny VTP

W budynku A i D zatrudniono nowych naukowców projektujących rozwiązania przemysłowe. Utwórz dla nich sieć wirtualną **VLAN 40 naukowcy** 

• na switchu S1 (serwer VTP) dodaj VLAN 40

Polecenia: definiowanie bazy VLAN

vlan <nr\_vlan> name <nazwa\_vlan>

• na switchu S2 i S5 dodaj nową sieć wirtualną VLAN 40 naukowcy

Polecenia: konfigurowanie portu switcha

interface <nazwa interfejsu> switchport mode access switchport access vlan <nr\_vlan>

- czy komputery VLAN 40 w budynku A komunikują się z komputerami VLAN 40 w budynku D?
- sprawdź konfigurację VLAN na każdym przełączniku (show vlan)

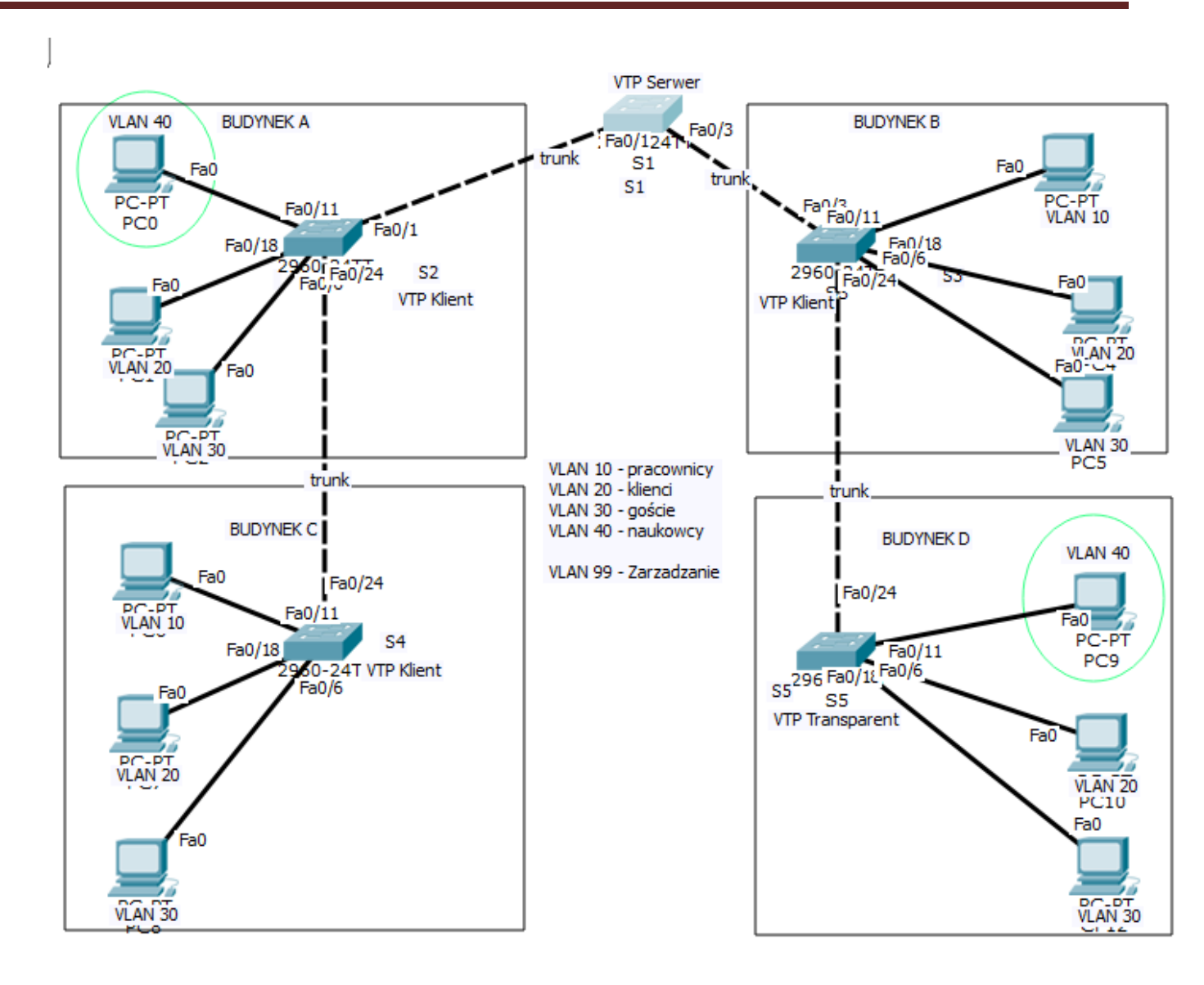

- 9. Na każdym switchu ustaw domenę (SZKOLA), hasło (cisco123) oraz odpowiedni tryb:
  - Switch S1 ustaw w TRYB VTP SERVER
  - Switch S2 ustaw w TRYB VTP CLIENT
  - Switch S3 ustaw w TRYB VTP CLIENT
  - Switch S4 ustaw w TRYB VTP CLIENT
  - Switch S5 ustaw w TRYB VTP TRANSPARENT

Polecenia: konfigurowanie protokołu VTP

vtp domain <nazwa\_domeny> show vtp status vtp mode <tryb\_VTP> vtp password <haslo>

10. Sprawdź komunikację komputerami VLAN 40 w budynku A i komputerami VLAN 40 w budynku D.